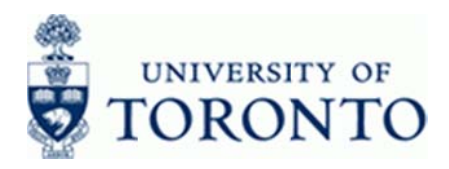

## Financial Advisory Services & Training Financial Services Department

www.finance.utoronto.ca/fast

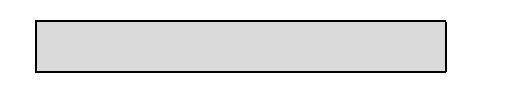

### **SAP Excel Settings**

#### When to Use

Use this procedure to prepare Microsoft Excel for use with SAP Office Integration. The steps outlined below will resolve the following issues:

- Blank screen in Excel after clicking the Microsoft Excel View button. (This issue may occur either because of inappropriate Macro Settings or Upgrade of Excel to Microsoft Excel 2013)
- Inability to save from the Microsoft Excel View

#### **Helpful Hints**

• Ensure that the SAP GUI version installed on your computer is 7.40 or higher as shown below

| Component:        | SAP Logon for Windows                   |
|-------------------|-----------------------------------------|
| Release:          | 740 Final Release                       |
| File Name:        | saplogon.exe                            |
| File Version      | 7400.1.0.1093                           |
| Build:            | 1524627                                 |
| SAP               |                                         |
| lient Environment | Loaded Dlls Save Version Information OK |

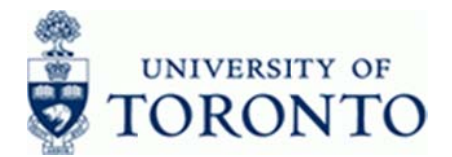

### **Detailed Procedure**

- **1.** Close all open SAP sessions.
- 2. Open a blank Excel worksheet.
- **3.** Click **File** from the menu.

#### Microsoft Excel - Book1

| とうもので             | CONTRACTOR OF              | Acres 1               | Boot - Mcreeft   | bor                | 1. mar 1. | ICKO -           |
|-------------------|----------------------------|-----------------------|------------------|--------------------|-----------|------------------|
| the max boot      | Page Layout Promulac       | Deta Review View      | Developer Actual |                    |           | 4 <b>0</b> + B C |
| Se San            | Recent Warkbooks           |                       |                  | Recent Places      |           |                  |
| Sant As           |                            |                       |                  |                    |           |                  |
| Save at Adobe PDP |                            |                       |                  |                    |           |                  |
| cipen             |                            |                       |                  |                    |           |                  |
|                   |                            |                       |                  |                    |           |                  |
| 270               |                            |                       |                  |                    |           |                  |
| faced             |                            |                       |                  |                    |           |                  |
| New               |                            |                       |                  |                    |           |                  |
| Print             |                            |                       |                  |                    |           |                  |
| Save & Send       |                            |                       |                  |                    |           |                  |
|                   |                            |                       |                  |                    |           |                  |
| - and             |                            |                       |                  |                    |           |                  |
| Ci tet            |                            |                       |                  |                    |           |                  |
|                   |                            |                       |                  |                    |           |                  |
|                   | C Quickly access this numb | w of Recent Workbooks | 3                | Steener Shieved We | orthoodes |                  |
|                   |                            |                       |                  |                    |           |                  |

- 4. Click Options from the list of options on the left.
- **5.** Select from the following:

| If You Want To                                                                                                    | Go To          |
|----------------------------------------------------------------------------------------------------|----------------|
| Enable macro setting in Excel (to resolve the blank screen in Excel after clicking the Microsoft Excel View button) | Step <b>6</b>  |
| Add the Save As button to the Quick Access Toolbar (to enable saving from the <i>Microsoft Excel View</i> view)     | Step <b>12</b> |

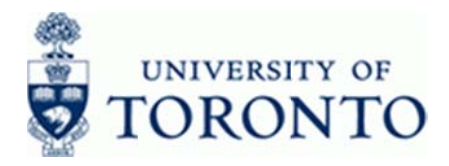

- 6. Enable macro setting in Excel:
  - Click Trust Center

(on the left side) of the *Excel Options* window.

### Excel Options

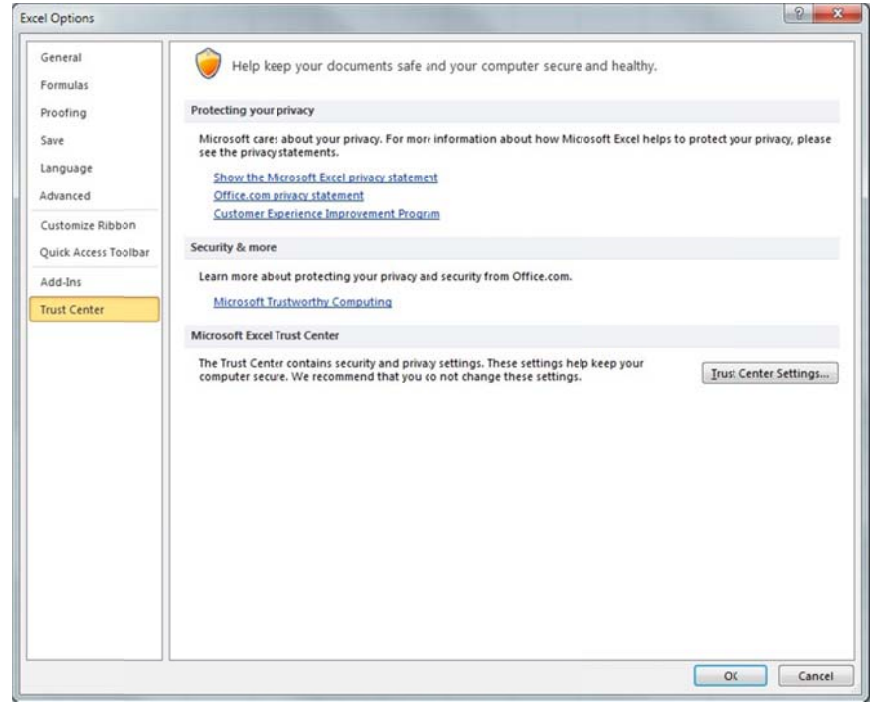

7. Click <u>Irust Center Settings...</u> in the *Microsoft Excel Trust Center* section.

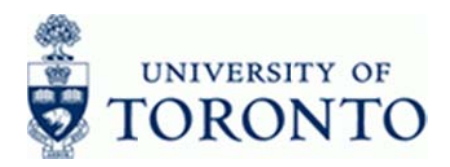

#### **Trust Center**

| ist Center                                                                                                    | and the second design of the second design of the second design of the second design of the second design of the                                                                                                    |    | 5 ×    |
|----------------------------------------------------------------------------------------------------|----------------------------------------------------------------------------------------------------|----|--------|
| Trusted Publishers<br>Trusted Locations<br>Trusted Documents<br>Add-ins<br>ActiveX Settings<br>Macro Settings<br>Protected View<br>Message Bar<br>External Content<br>File Block Settings<br>Privacy Options | Macro Settings    Disable all macros with out notification  Disable all macros with out notification  Disable all macros except digitally signed macros  finable al macros (not recommended; potentially dangerous code (an run)  Developer Macro Settings  Trust access to the YBA project object model |    |        |
| ]                                                                                                    |                                                                                                    | OK | Cancel |

- 8. Click Macro Settings in the *Trust Center* window.
- 9. Select Select Finable all macros (not recommended; potentially dangerous code can run) if not enabled.
- **10.** Select **I** Trust access to the <u>VBA</u> project object model if not enabled.
- **11.** Click to apply the security settings.

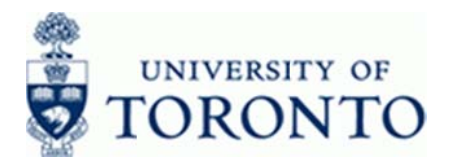

# 12. To add the Save As option to the Quick Access Toolbar:

Quick Access Toolbar

(on the left side) of the Excel Options window...

### **Excel Options**

Click

| General              | General           | options for   | working with Excel.          |  |
|----------------------|-------------------|---------------|------------------------------|--|
| Formulas             |                   |               | 3                            |  |
| Proofing             | User Interface op | tions         |                              |  |
| Save                 | Show Mini         | oolbar on se  | ection ①                     |  |
| 2000206              | Enable Live       | Preview 🛈     |                              |  |
| and a second         | ⊆olor scheme:     | Silver 💌      |                              |  |
| dvanced              | ScreenTip style:  | Show featu    | re descriptions n ScreenTips |  |
| Customize Ribbon     | When creating n   | w workbook    |                              |  |
| Quick Access Toolbar |                   |               |                              |  |
| Add-Ins              | Use this font:    |               | Body Pont                    |  |
| Trust Center         | Font sige:        |               | 11                           |  |
|                      | Default giew fo   | new sheets:   | Normal View                  |  |
|                      | include this ma   | ny Ineers:    | 3                            |  |
|                      | Personalize your  | copy of Micro | soft Office                  |  |
|                      | User name: D      | arshan H.     |                              |  |
|                      |                   |               |                              |  |
|                      |                   |               |                              |  |
|                      |                   |               |                              |  |
|                      |                   |               |                              |  |
|                      |                   |               |                              |  |
|                      |                   |               |                              |  |
|                      |                   |               |                              |  |
|                      |                   |               |                              |  |
|                      |                   |               |                              |  |
|                      |                   |               |                              |  |

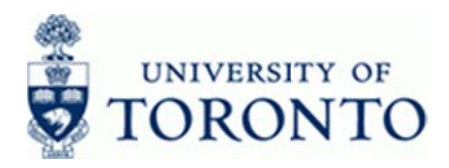

### **Excel Options**

|                     | Shoose commands from: ()            |     |          | Customize Quick Access Toolbar: |   |  |
|---------------------|-------------------------------------|-----|----------|---------------------------------|---|--|
| roofing             | Popular Commands                    |     |          | Forall documents (default)      |   |  |
| ave                 |                                     |     |          |                                 |   |  |
| inquage             | A Name Manager                      | •   |          | 🛃 Save                          |   |  |
|                     | New New                             |     |          | 9 Undo                          | • |  |
| lvanced             | Copen Open                          |     |          | C Redo                          | • |  |
| ustomize Ribbon     | Dpen Recent File                    |     |          | Save As                         |   |  |
|                     | Page Setup                          |     |          |                                 |   |  |
| uick Access Toolbar | 🕰 Paste                             |     |          |                                 |   |  |
| id-Ins              | 💦 Paste                             | - F |          |                                 |   |  |
|                     | Paste Special                       |     |          |                                 |   |  |
| ust Center          | Print Prevew and Print              |     |          |                                 |   |  |
|                     | Quick Print                         |     |          |                                 |   |  |
|                     | C* Redo                             | P.  |          |                                 |   |  |
|                     | Refresh All                         |     | Add >>   |                                 |   |  |
|                     | O Repeat                            |     | C Pamova |                                 |   |  |
|                     | Save                                |     | Vemore   |                                 |   |  |
|                     | Save As                             |     |          |                                 |   |  |
|                     | Set Print Area                      |     |          |                                 |   |  |
|                     | Shapes                              |     |          |                                 |   |  |
|                     | 2 Sort Ascending                    | 1   |          |                                 |   |  |
|                     | X↓ Sort Descending                  |     |          |                                 |   |  |
|                     | Spelling.                           |     |          |                                 |   |  |
|                     | Z SUM                               |     |          |                                 |   |  |
|                     | lable                               | 12  |          |                                 |   |  |
|                     | h View Magor                        |     |          | No dify                         |   |  |
|                     | P VIEW MIDUOS                       | 151 |          |                                 |   |  |
|                     | Show Ouiry Access Toolbar below the |     |          | Cusiomizations: Reset •         |   |  |

- 13. Use the scroll bar to locate and select 🔜 Save As
- **14.** Click Add >> to add the button to the Quick Access Toolbar.
- **15.** Click ok apply the change.

#### **Resource Information:**

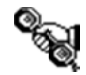

**Contact your FAST team representative** for additional instructions on how to use this function.

http://finance.utoronto.ca/fast/fast-team-contacts-and-faculty-representatives/